## Manter Cargo do Funcionário

1/5

O objetivo desta funcionalidade é manter, alterar ou excluir os cargos dos funcionários cadastrados no sistema. A funcionalidade pode ser acessada via **Menu de Sistema**, no caminho: **GSAN > Cadastro > Funcionário > Manter Cargo do Funcionário**.

Feito isso, o sistema exibe a tela de filtro a seguir:

#### Observação

Informamos que os dados exibidos nas telas e relatórios a seguir são fictícios, e não retratam informações de clientes.

| ara filtrar o         | (s) cargo(s) do(s) funcionários(s), informe o dado abaixo: | 🗹 Atualizar |
|-----------------------|------------------------------------------------------------|-------------|
| ódigo:                | (somente números)                                          |             |
| escrição:             |                                                            |             |
|                       | Iniciando pelo texto                                       |             |
| escrição<br>breviada: |                                                            |             |
| ndicador<br>le Uso:   | 🗇 Ativo 🔘 Inativo 🔘 Todos                                  |             |
| Limpar                |                                                            | Filtrar     |
|                       |                                                            |             |
|                       |                                                            |             |
|                       |                                                            |             |
|                       |                                                            |             |

Inicialmente o sistema exibe a tela de filtro acima, para que sejam informados os parâmetros sobre os cargos dos funcionários, podendo ser filtrados pelos seguintes campos:

- · Código;
- Descrição;
- Descrição abreviada;
- Indicador de Uso.

Informe os parâmetros que julgar necessários e clique no botão Filtrar

O sistema irá para a tela **Manter Cargo do Funcionário**, com a relação dos clientes pesquisados, quando o campo (check-box) **Atualizar** estiver desmarcado, ou quando a quantidade de registros selecionados na pesquisa for maior do que 1.

O sistema irá, direto, para a tela **Atualizar Cargo do Funcionário**, quando houver a negação da condição relatada acima. Ou seja, quando o campo **Atualizar** estiver marcado e a quantidade de registros selecionados for igual a 1.

Com base nos parâmetros informados, o sistema exibe a tela resultante do filtro, conforme tela abaixo.

| rgo(s) da | o(s) funcioná | rio(s) cadastrado(s):                              |              |
|-----------|---------------|----------------------------------------------------|--------------|
| Todos     | Código        | Descrição                                          | Desc. Abrev. |
|           | 2             | AUXILIAR ADMINISTRATIVO                            |              |
|           | 3             | ADVOGADA                                           |              |
|           | 4             | PROFISSIONAL OPERACIONAL NIVEL<br>TECNICO I E      |              |
|           | 5             | PROFISSIONAL ADMINISTRATIVO NIVEL<br>TECNICO I M2  |              |
|           | 6             | OPERADOR DE ELEVATÓRIA                             |              |
|           | 7             | PROFISSIONAL ADMINISTRATIVO NIVEL<br>TECNICO II M6 |              |
|           | 8             | JOVEM APRENDIZ                                     |              |
|           | 9             | PROFISSIONAL OPERACIONAL NIVEL<br>TECNICO I E      |              |
|           | 10            | ENGENHEIRO DE OPERACOES                            |              |
|           | 11            | ASSITENTE ADMINISTRATIVO                           |              |
| Pemover   | Voltar Filt   | tro                                                |              |

Para excluir um ou mais itens, marque no(s) checkbox(s) correspondente(s), ou para remover todos os itens, clique no *link* **Todos**. Em seguida, clique no botão **Remover**.

Ao clicar no botão 🧼, o sistema gera o relatório **Cargos dos Funcionários Cadastrados**, conforme modelo apresentado **AQUI**.

Para atualizar os dados do cargo, clique no *link* do campo **Descrição** e será exibida a tela abaixo.

| Para atualizar o cargo  | do funcionário informe os dados abaixo:                                                                                                    |
|-------------------------|----------------------------------------------------------------------------------------------------|
| Código:                 | 14                                                                                                    |
| Descrição: *            | AJUD. MAN. MECANICA                                                                                                    |
| )escrição<br>Abreviada: |                                                                                                    |
| ndicador de Uso:        | Ativo  Inativo Inativo |
|                         | * Campos obrigatórios                                                                                                    |
| Voltar Desfazer         | Atualizar                                                                                                    |
|                         |                                                                                                    |
|                         |                                                                                                    |
|                         |                                                                                                    |

Faça as modificações que julgar necessárias e clique no botão Atualizar

### MODELO DO RELATÓRIO: CARGOS DOS FUNCIONÁRIOS CADASTRADOS

Last update: 31/08/2017 ajuda:manter\_cargo\_do\_funcionario https://www.gsan.com.br/doku.php?id=ajuda:manter\_cargo\_do\_funcionario&rev=1478284684 update: 01:11

|         |              | Cargos dos Funcionários | Cadastrados  |        | PAG 2/2<br>23/01/2013<br>15:05:44 |
|---------|--------------|-------------------------|--------------|--------|-----------------------------------|
| Código: | Descrição: A | Desc                    | . Abrev.:    | Indica | dor de Uso:                       |
| Código  |              | Descrição               | Desc. Abrev. | :      | Indicador de Uso:                 |
| 102     |              | ART. OF. AUTOS I        |              |        | SIM                               |

| 112 | ATENDIMENTO AO PUBLICO    | SIM |
|-----|---------------------------|-----|
| 114 | ARTIFICE I                | SIM |
| 116 | AJUD. SERV. OPERACOES     | SIM |
| 117 | ASSISTENTE ADMINISTRATIVO | SIM |
| 118 | AGENTE COM I              | SIM |
| 119 | AUX. ADMINIS. I           | SIM |

ATENDENTE COM II

AUX. PROC. DADOS I

ADMINISTRADOR III

ADVOGADO II

## Tela de Sucesso

103

108

110

111

| ſ | Sucesso                                                     | Gsan -> Cadastro -> Funcionario -> Manter Cargo do Funcionario |
|---|-------------------------------------------------------------|----------------------------------------------------------------|
|   | 1 Cargo(s) do(s) Funcionário(s) removido(s) com<br>sucesso. |                                                                |
|   | Menu Principal                                              | <u>Realizar outra Manutenção no Cargo do Funcionário</u>       |

#### **Preenchimento dos campos**

| Campo               | Orientações para Preenchimento                                            |
|---------------------|---------------------------------------------------------------------------|
| Código              | Informe o código do logradouro, campo numérico, com 5 (cinco) dígitos.    |
| Descrição           | Informe a descrição do logradouro, com no máximo 70 (setenta) caracteres. |
| Descrição Abreviada | Informe a descrição abreviada, com no máximo 15 (quinze) caracteres.      |
| Indicador de Uso    | Selecione uma das opções Ativo, ou Inativo, ou Todos.                     |

SIM

SIM

SIM

SIM

# Funcionalidade dos Botões

| Botão         | Descrição da Funcionalidade                                                                          |
|---------------|----------------------------------------------------------------------------------------------------|
| Limpar        | Ao clicar neste botão, o sistema limpa o conteúdo dos campos da tela.                                |
| Filtrar       | Ao clicar neste botão, o sistema comanda a execução do filtro, com base nos parâmetros informados.   |
| Remover       | Ao clicar neste botão, o sistema remove das bases de dados o(s) item(ns) selecionado(s) no checkbox. |
| Voltar Filtro | Ao clicar neste botão, o sistema retorna à tela de filtro.                                           |
| Voltar        | Ao clicar neste botão, o sistema retorna à tela anterior.                                            |
| Desfazer      | Ao clicar neste botão, o sistema desfaz o último procedimento realizado.                             |
| Cancelar      | Ao clicar neste botão, o sistema cancela a operação e retorna à tela principal.                      |
| Atualizar     | Ao clicar neste botão, o sistema comanda a atualização dos dados.                                    |
| <b>I</b>      | Ao clicar neste botão, o sistema gera o relatório contendo os cargos cadastrados no sistema.         |

Clique aqui para retornar ao Menu Principal do GSAN

From: https://www.gsan.com.br/ - Base de Conhecimento de Gestão Comercial de Saneamento

Permanent link: https://www.gsan.com.br/doku.php?id=ajuda:manter\_cargo\_do\_funcionario&rev=1478284684

Last update: 31/08/2017 01:11

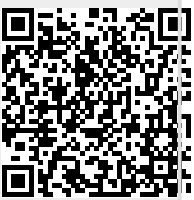